## Quick Reference Guide – Registering and Adding a New Case to MyMNGuardian (MMG)

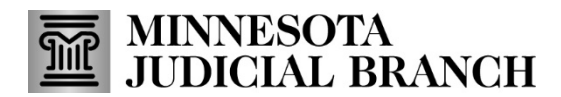

Last Revised: 5/28/2024

## **Register a case in MMG**

- 1. Follow the instructions in the <u>Creating a MyCourtMN Account</u> guide which can be found on the court's <u>MyMNGuardian help topic</u> on the Training tab.
- 2. If you are not redirected automatically, navigate to the MyMNGuardian: https://mmg.courts.state.mn.state.mn.us.
- 3. In the Case Registration window, enter the Court File Number as it appears on your court documentation.
- 4. Select Register.

| Case Registration                   |               |
|-------------------------------------|---------------|
| INSTRUCTIONS  Q Court File Number * |               |
| 3 Court File Number                 |               |
|                                     | 4<br>Register |

## You must include all characters such as dashes and zeros.

- 5. Review the case information and select your name to verify the correct case is selected.
- 6. Select Register.

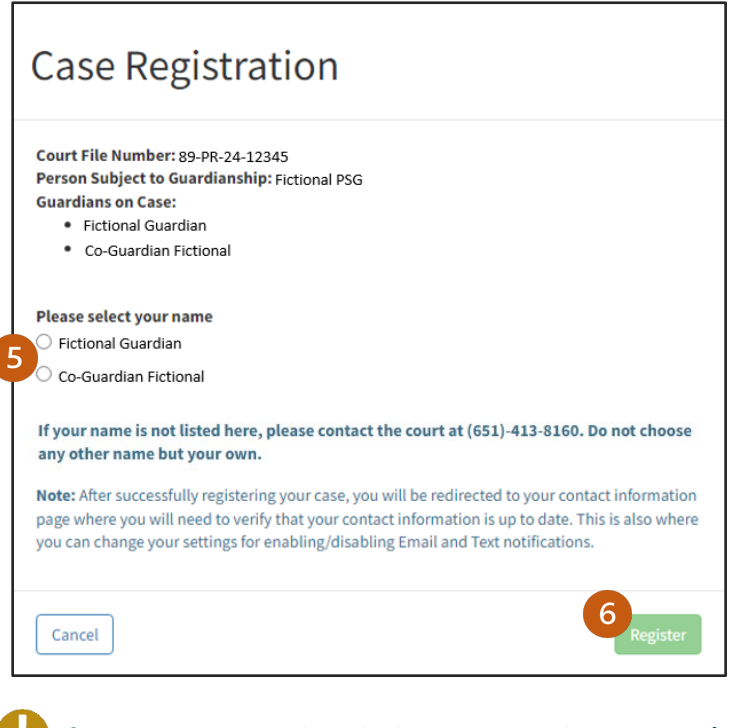

If your name is not listed, then contact the court at (651) 413-8160.

## Adding a New Case

If a guardian has additional cases assigned to them, the case will be automatically added to their dashboard based on their court party record. If a case fails to automatically connect, follow the following steps.

- 1. From the MMG home page, click the **Cases** tab.
- 2. Select Add New Case.

| MY DASHBOARD         Reports Due       Reports History       Cases       Notifications         Person Subject to Guardianship | 🛛 Fictional Guardian 🗸 |           |          |      | MyMNGuardian      |           |     |                      |       |      |                      |               |
|----------------------------------------------------------------------------------------------------|------------------------|-----------|----------|------|-------------------|-----------|-----|----------------------|-------|------|----------------------|---------------|
| Person Subject to Guardianship A Case Number Next Report Due Date Next Report Status Guardianship Appoint                     |                        |           |          |      |                   |           | ons | Notificatio          | Cases |      | D<br>Reports History | Reports Due   |
| Person Subject to Guardianship Case Number Next Report Due Date Next Report Status Guardianship Appoi                         | Add New Case           | Add New   |          |      |                   |           |     |                      |       |      |                      |               |
| Fictional PSG         89-PR-24-12345         6/21/20xx         Not Yet Due         6/21/20xx                                  | intment Date           | 6/21/20xx | 6/21/20x | atus | Next Report Statu | 6/21/20xx | 9   | Number<br>R-24-12345 | 89-PF | ip - | to Guardianship      | Fictional PSG |

An MMG Agency administrator account will need to be set up before a case can be added. Find resources on the court's site on the <u>MyMNGuardian help topic</u> on the Training tab.

- 3. Enter the Case Number and Guardian's Anniversary Date.
- 4. Select Register.

| INSTRU<br>Case Numb                      | CTIONS O                                                                                  |                                                             |                                                                       |                                                          |
|------------------------------------------|-------------------------------------------------------------------------------------------|-------------------------------------------------------------|-----------------------------------------------------------------------|----------------------------------------------------------|
| Case Nur                                 | iber                                                                                      |                                                             |                                                                       |                                                          |
| Guardian's                               | Anniversary Date *                                                                        |                                                             |                                                                       |                                                          |
| MM/DD/Y                                  | YYY                                                                                       |                                                             |                                                                       |                                                          |
| Note: After<br>page where<br>you can cha | uccessfully registering you<br>you will need to verify that<br>nge your settings for enab | ur case, you will<br>t your contact in<br>ling/disabling Er | be redirected to you<br>formation is up to d<br>mail and Text notific | r contact informatio<br>ate. This is also whe<br>ations. |

Once the case has been registered, it can be assigned.
 See the Adding and Editing Employees and Cases guide on the <u>MyMNGuardian help topic</u> under the Training tab.